## Manuál na prihlásenie žiakov do on-line testovania

## A. Program Smartbooks

 Otvorte stránku ZŠ Ochodnica- www.zsochodnica.sk a kliknite na odkaz- <u>NOVÚ STRÁNKU ŠKOLY NA EDUPAGE</u>

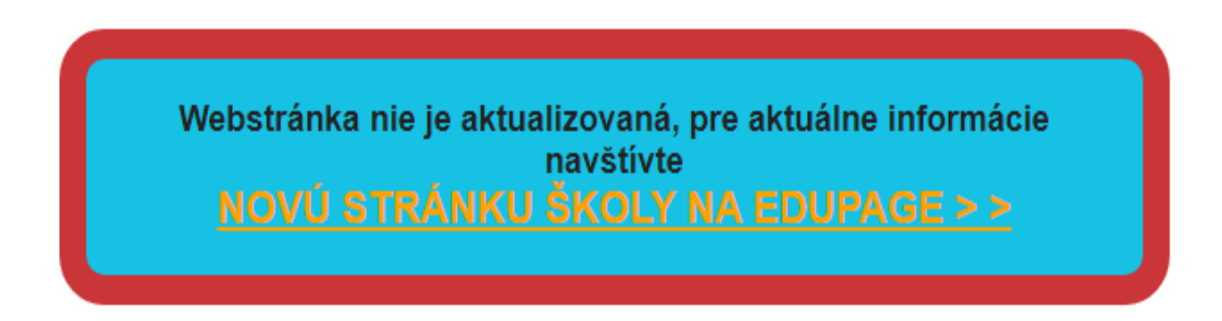

2. Na novej stránke školy kliknite na odkaz <u>On-line testovanie</u>

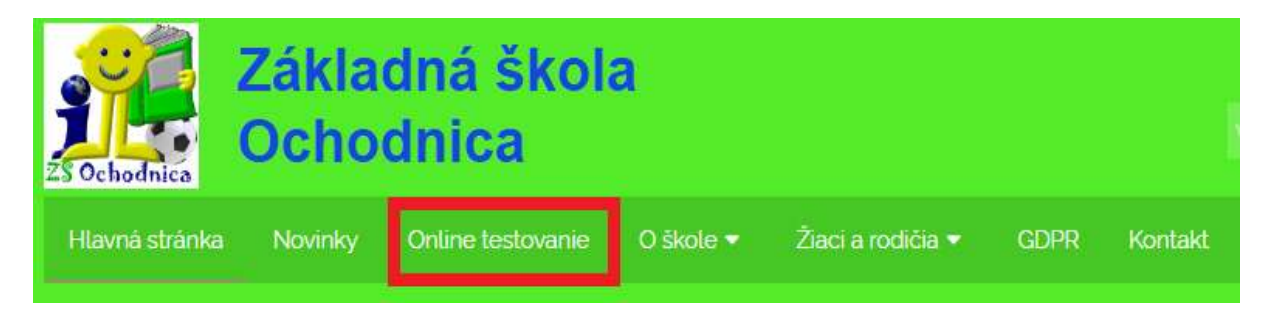

3. Kliknite na odkaz SMARTBOOKS

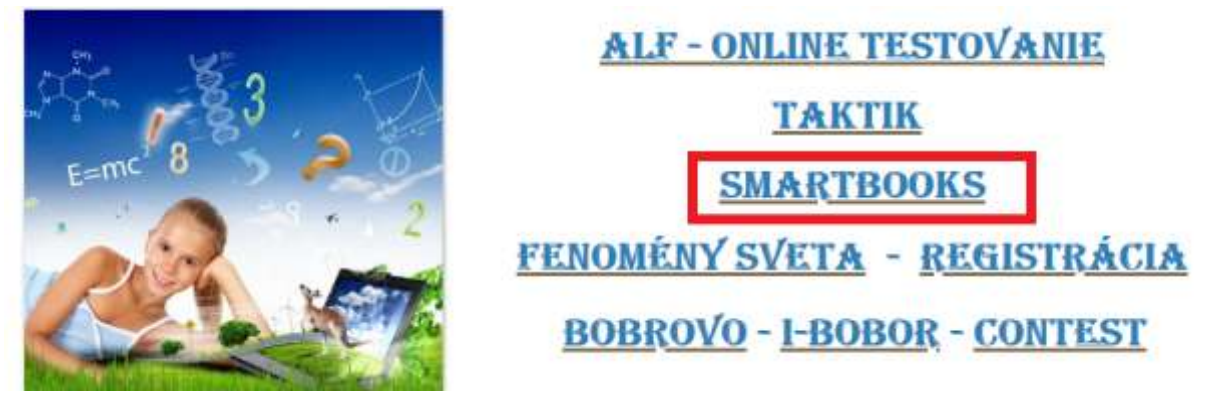

## 4. V PC musíte povoliť doplnok FLASHPLAYER

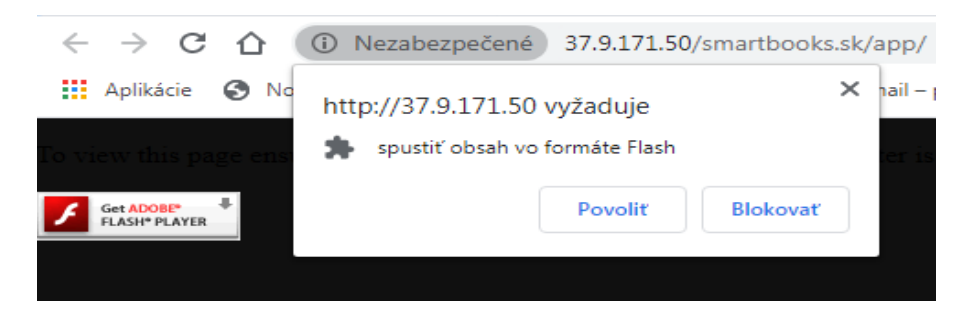

5. Zadajte prihlasovacie údaje žiaka a prihláste sa
\*ak žiak stratil údaje, treba kontaktovať triedneho učiteľa

| 4 | 🔬 škola na nete                                |
|---|------------------------------------------------|
|   |                                                |
|   | Prihlásenie                                    |
|   |                                                |
|   | Prihlazovacie meno alebo email                 |
|   | Prihlazovacie meno alebo email<br>Hesto        |
|   | Prihlazovacie meno alebo email Hesto slovensko |
|   | Prihlazovacie meno alebo email Hesto slovensko |

**6.** Po prihlásení sa, vidia žiaci na pravej strane zadané **domáce úlohy**. Kliknutím na konkrétnu DÚ sa žiak začne učiť

| <del>.</del> |                                  | Rozvrh hadin  |       |           |               |      | Editarias |        |          | E.Statis           | Artaria pinfilu                        |                   |
|--------------|----------------------------------|---------------|-------|-----------|---------------|------|-----------|--------|----------|--------------------|----------------------------------------|-------------------|
| 1-10-        | <b>4</b> 16.03.2020 - 22.03.2020 |               |       |           |               |      | -         |        | 5        | Da<br>Jun (Da      | ležité termin<br>) <i>čanat, ut</i> ta | 2                 |
|              |                                  | Roomh Institu | Pylen | - trapert | Carrie supert |      |           | -      | 2        | 10-14-2428<br>2100 | Margare diky.                          | whate             |
|              | 0                                | 1             | 2     | 3         | 4             | 5    | 6 5.      | ročņik | 19       | Arat 1994          | Witeware a od<br>polikých              | Citowaster        |
|              |                                  |               |       |           |               |      |           |        |          | 18-34-3424 CEO     | Politianie v dae                       | ich a cantoch     |
| Pondelok     |                                  | ANJ           | MAI   | SJL       | BIO           | TECH |           |        |          | 11-32-3434 (100    | Exched in, with                        | talmost na        |
| Utorok       |                                  | AN2           | STL   | MAT       | NAV           | DEJ  |           |        | À.       | ater (10)          | ) Jankrittforann                       | 1                 |
| Seconda      |                                  | 571           | MAT   | CEO.      | HIM           | TSV  | TAIE      |        | -        | 2-48-3428 (TA)     | Peperindante a                         | pressonal estates |
| otreta       |                                  | 350           | MAN   | uco       | nov           | 1.34 | 1141      |        | 1        | 21.00 E 101        | Welke providen                         | në ëlate Comer    |
| Styrtok      |                                  | MAT           | 5.JL  | ww        | vyv           | BIO  | ANJ       |        | 1        | A                  | theory alliday and pleto               | nicoleven a       |
| Fiatok       |                                  | ANT           | 571   | TSV       | MAT           | GEO  |           |        | <u> </u> | 10-14-3454         | Nationer a de                          | derve e abune     |
| -            |                                  |               |       | 1220      | 11630302      |      |           | -      |          | 1.00 AL            | Cale, cola, the                        | ter I             |
|              |                                  |               |       |           |               |      |           |        | 11       | 1 - ++ ++++ EP     | Stames, with                           | 1                 |